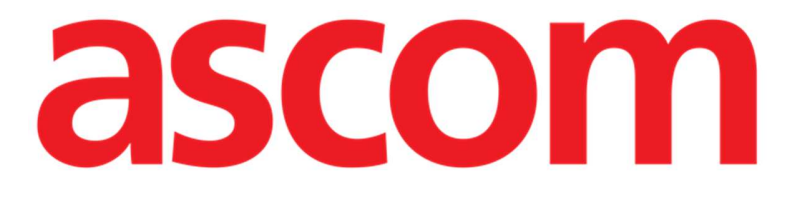

# Control Bar Web Kullanım Kılavuzu

Sürüm 4.0

7/7/2025

Ascom UMS s.r.l. Unipersonale Via Amilcare Ponchielli 29, 50018, Scandicci (FI), Italy Tel. (+39) 055 0512161 – Fax (+39) 055 829030 www.ascom.com

# İçerik

| 1. Control Bar Web               | 3  |
|----------------------------------|----|
| 1.1 Control Bar Web'i Başlatma   | 3  |
| 1.2 Kullanıcı girişi             | 4  |
| 1.3 Çalışma Alanı                | 6  |
| 1.3.1 Bir modül seçme            | 6  |
| 1.4 Control Bar                  | 7  |
| 1.5 Ana Menü                     | 8  |
| 1.5.1 Şifreyi değiştir           | 8  |
| 1.5.2 Kullanıcı Sorunu raporlama | 9  |
| 1.6 Ek alt modüller              | 10 |
| 1.6.1 CDSS Configurator          | 10 |
| 1.6.2 Identity                   | 11 |
|                                  |    |

# 1. Control Bar Web

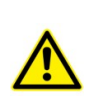

Ürün ortamı, önlemler, uyarılar ve kullanım amacı hakkında bilgi için USR TUR Digistat Care ve/veya USR TUR Digistat Docs (kurulu modüllere bağlı olarak -Digistat Suite EU için) veya USR ENG Digistat Suite NA (Digistat Suite NA için) bölümüne bakınız. Bu belgede açıklanan Control Bar Web'in doğru ve güvenli kullanımı için uygun belgenin bilinmesi ve anlaşılması zorunludur.

#### 1.1 Control Bar Web'i Başlatma

Control Bar Web'i başlatmak için:

> Belirli bir adresi tarayıcı adres çubuğuna yazın.

#### Aşağıdaki sayfa açılır:

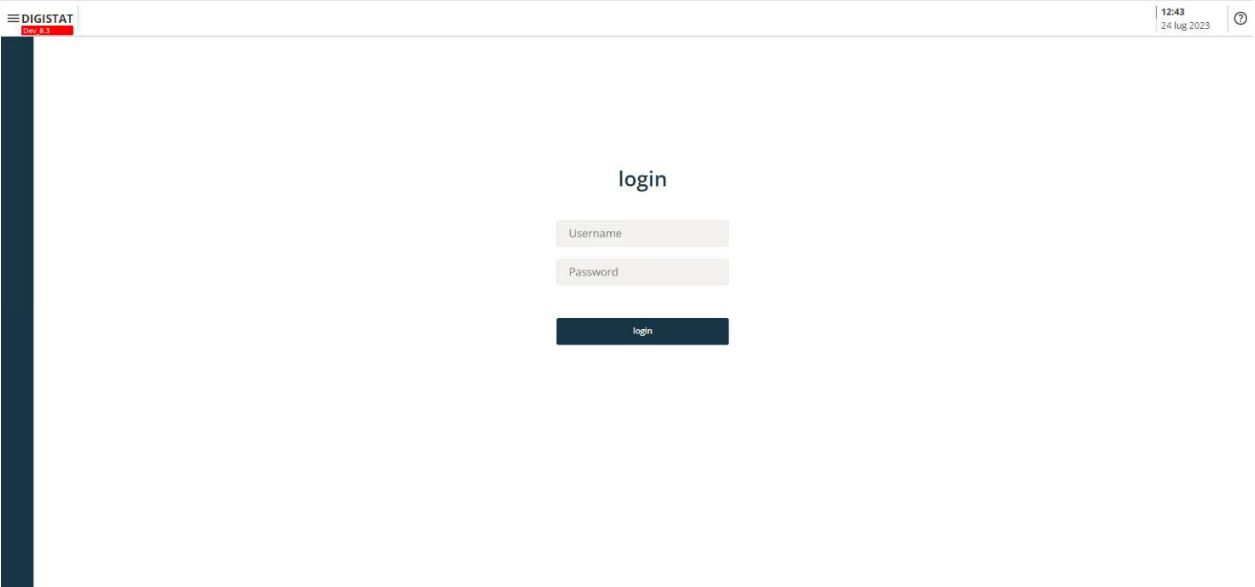

Şekil 1

# 1.2 Kullanıcı girişi

Sistem işlevlerini etkinleştirmek için Kullanıcı Girişi gereklidir.

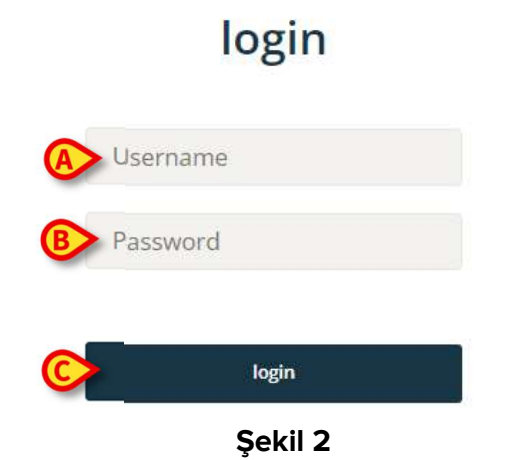

Giriş yapmak için:

- > "Kullanıcı adı" alanına (Şekil 2 A) kullanıcı adınızı girin.
- > "Şifre" alanına (Şekil 2 **B**) şifrenizi girin
- > Oturum Aç düğmesine (Şekil 2 C) tıklayın.

Kullanıcı bu şekilde oturum açmıştır.

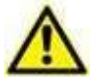

Kullanıcı adı ve şifre, sistem yöneticisi tarafından verilir. Kullanıcı adınız ve şifreniz yoksa, Ürünü kullanma yetkiniz yoktur.

Sisteme eriştikten sonra, kontrol çubuğundaki (Control Bar) **Kullanıcı** düğmesinde oturum açan kullanıcıya karşılık gelen bir kısaltma görüntülenir (kısaltma Şekil 3 **A'da** ADMIN'dir).

| Coloct Patient |         | 12:49       | 0 | 0 |
|----------------|---------|-------------|---|---|
| Select Patient | ADMIN 2 | 24 lug 2023 | 0 | 8 |

Şekil 3

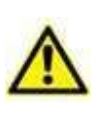

Kimlik bilgileri Kullanıcı düğmesinde görüntülenen kullanıcı, Ürün üzerinde gerçekleştirilen tüm eylemlerden sorumludur. Sistemin yanlış kullanımını önlemek için Ürün iş istasyonundan ayrılmadan önce oturumu kapatmanız önemle tavsiye edilir.

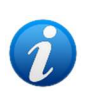

Ürünü, harici bir sistem üzerinden oturum açmaya izin verecek şekilde yapılandırmak mümkündür ("single sign on"). Bu durumlarda, Oturum Açma ekranında özel bir düğme görüntülenir.

USR TUR Control Bar Web

Oturumu kapatmak için, çalışma oturumu sırasında **Kullanıcı** düğmesine tıklayın. Aşağıdaki menü açılır (Şekil 4).

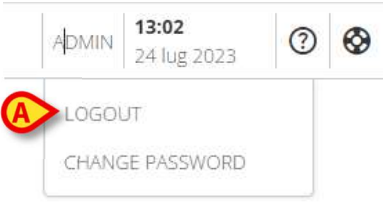

Şekil 4

> ÇIKIŞ (Şekil 4 A) seçeneğini tıklayın.

Kullanıcı onayı gereklidir. Onaydan sonra kullanıcının oturumu kapatılır. Tekrar oturum açmak için, **Kullanıcı** düğmesine tekrar tıklayın. Şekil 2'de gösterilen ekran tekrar görüntülenecektir.

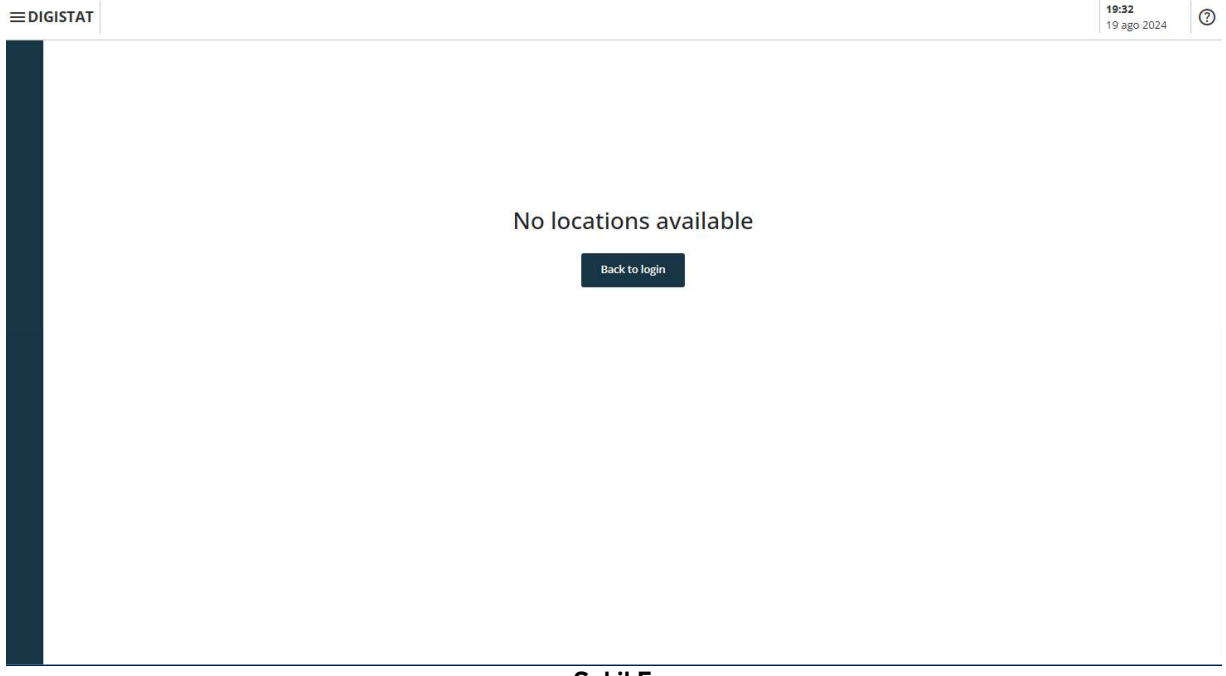

Şekil 5

Kullanıcının daha önce ilişkilendirilmiş bir konumu yoksa (kullanıcı-konum ilişkilendirmesinin yapılandırması için *CGF ENG Digistat Suite MDR* kılavuzuna bakın), modülde oturum açmak mümkün değildir. Bu durumda "Konum yok" mesajı görüntülenir (Şekil 5). Buna ek olarak, giriş sayfasına geri dönmek ve yeni bir kullanıcıyla veya kullanıcı-konum ilişkilendirmesinden sonra aynı kullanıcıyla oturum açmayı yeniden denemek için bir **Giriş Sayfasına Geri Dön** düğmesi sağlanır.

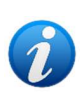

"Konum", sağlık hizmeti yapısının belirli bir alanına karşılık gelen bir Digistat yapılandırma varlığıdır. Örneğin, sağlık yapısının gereksinimlerine bağlı olarak bir bölüm, bir koğuş, bir ameliyat bloğu vb. olabilir. Daha fazla bilgi için sistem yöneticilerine başvurun.

## 1.3 Çalışma Alanı

Kullanıcı oturum açtıktan sonra, mevcut Digistat Web modüllerine karşılık gelen simgeler yanal çubukta (Şekil 6 **A**) görüntülenir. Çalışma alanı (Şekil 6 **B**), yanal çubukta seçilen modülün ekranlarını ve işlevlerini görüntüler.

|                                                                   | Komut Cubuču  |                          |
|-------------------------------------------------------------------|---------------|--------------------------|
|                                                                   | Kollut Çubuğu | ADMIN 13:17 324 lug 2023 |
| СС<br>Vias<br>Д<br>Силу<br>Силу<br>Ф<br>ми<br>Рд                  |               |                          |
| Yanal Çubuk                                                       |               |                          |
| Varia<br>Davy<br>Rim<br>Varia<br>Varia<br>Varia<br>Socio<br>Socio |               |                          |
| Elemente<br>Berrac<br>Serrac                                      | Çalışma Alanı |                          |
|                                                                   | Şekil 6       |                          |

Control Bar (Şekil 6 **C**), 1.4 ve sonraki bölümlerde açıklanmıştır. Şu anda seçili olan modül vurgulanır.

## 1.3.1 Bir modül seçme

Bir modül seçmek için:

> Yanal çubuktaki ilgili simgeyi tıklatın.

Simge vurgulanacak ve modülün işlevleri Çalışma Alanı içinde görüntülenecektir.

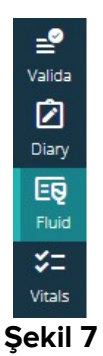

# 1.4 Control Bar

Ekranın üst kısmında görünen Control Bar tüm modüller için ortaktır. Başlıca özellikleri aşağıda listelenmiştir.

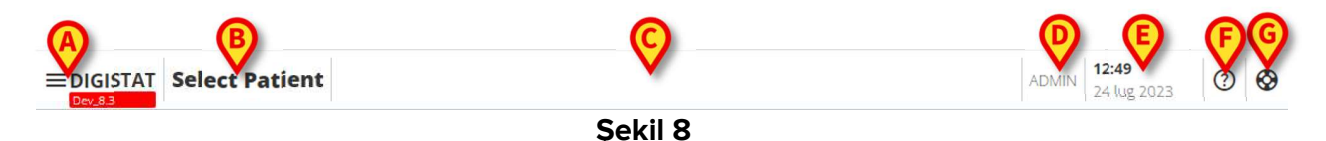

- Menü düğmesi (Şekil 8 A), Control Bar Web ana menüsünü açar. Bölüm 1.5'e bakınız.
  - Hasta düğmesi (Şekil 8 B). Hiçbir hasta seçilmemişse, hasta seçim prosedürünü başlatmak için bu düğmeye tıklanabilir. Hasta seçiminden sonra hastanın adı ve ana verileri görüntülenir. Kabul edilen hastalar için yatak numarası ve bölüm adı da görüntülenir. Seçilen hasta için belirli ek Control Bar Web işlevleri mevcutsa, bu işlevlere erişime izin veren bir açılır menüyü görüntülemek için hasta düğmesine tıklanabilir (daha fazla bilgi için 1.6 bölüme bakın). Hastanın adının yanında bir asma

kilit simgesi - 🔟 - görüntüleniyorsa, bu, o hasta için bazı hasta verilerinin/işlevlerinin kilitli olduğu anlamına gelir.

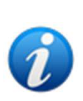

Hasta seçim prosedürü genellikle Digistat Patient Explorer Web modülü üzerinde gerçekleştirilir. Hasta yönetimi işlevleriyle ilgili talimatlar için Patient Explorer Web kullanım kılavuzuna (belge USR TUR Patient Explorer Web) bakın. Hasta seçimi için Patient Explorer Web yerine diğer modüller yapılandırılabilir. Bu durumda, talimatlar için özel belgelere bakın.

- Şekil 8 C ile belirtilen alan, kullanıcı için bildirimler olduğunu belirtmek için kullanılabilir.
- Kullanıcı düğmesi, oturum açma/kapatma ve şifre değiştirme işlevlerine (Şekil 8 D) erişim sağlar.
- Tarih saat göstergesi (Şekil 8 **E**).
- Çevrimiçi yardıma erişmek için **Yardım** düğmesini (Şekil 8 **F**) kullanın.
- Destek için teknik yardıma gönderilecek bir sorun raporu oluşturmak için <sup>Q</sup> (Şekil 8 G) simgesine tıklayın. Bölüm 1.5.2'e bakınız.

USR TUR Control Bar Web

#### 1.5 Ana Menü

Menü düğmesi (Şekil 8 A) aşağıdaki menüyü açar (Şekil 9).

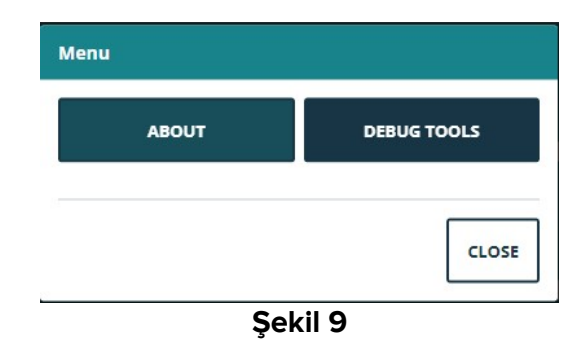

**Hakkında** düğmesi, yüklü Digistat Suite sürümü ve ilgili lisanslar hakkında bilgi içeren bir pencere görüntüler (daha fazla bilgi için özel belgelere bakın).

Ürünün gerçek etiketi, Digistat Suite'in kurulu olduğu istemci iş istasyonlarında, mobil cihazlarda ve web modüllerinde görüntülenen Hakkında Kutusu'dur.

Hata Ayıklama Araçları düğmesi sistem yöneticilerine ayrılmıştır.

# 1.5.1 Şifreyi değiştir

Kullanıcı şifresini değiştirmek için:

> Control Bar'ndaki (Şekil 10 A) Kullanıcı düğmesine tıklayın.

| Select Patient | ADMIN | 12:49<br>24 lug 2023 | ? | $\odot$ |
|----------------|-------|----------------------|---|---------|
| Sekil 1        | 0     |                      |   |         |

- Şeklî î
- Aşağıdaki menü açılır (Şekil 11).

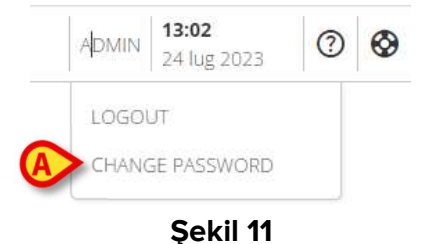

> Şifreyi Değiştir (Şekil 11 A) seçeneğine tıklayın. Aşağıdaki ekran açılır (Şekil 12).

3

# CHANGE PASSWORD

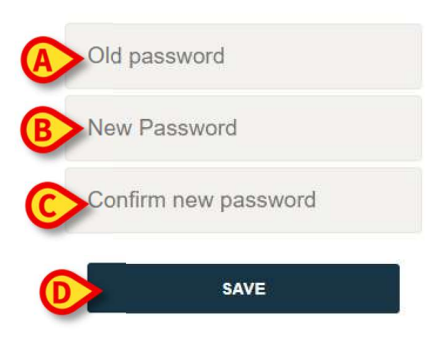

#### Şekil 12

- Geçerli şifreyi "ESKİ şifre" alanına yazın (Şekil 12 A)
- Yeni şifreyi "Yeni şifre" alanına yazın (Şekil 12 B).
- > "Yeni şifreyi onayla" (Şekil 12 **C**) alanına yeni şifreyi tekrar yazın.
- **Kaydet'e** (Şekil 12 **D**) tıklayın.

#### 1.5.2 Kullanıcı Sorunu raporlama

Varsa, Kontrol Çubuğundaki 🥸 (Şekil 13 **A**) simge, bir "sorun" raporu oluşturmanıza ve sorun olması durumunda teknik destek almanıza olanak tanır.

| Select Patient | ADMIN 24 lug 2023 |
|----------------|-------------------|
| Şekil 13       | 3                 |

Simgenin varlığı, EnableUserlssueReporting Sistem Seçeneğine bağlıdır. Daha fazla bilgi için sistem yöneticilerine başvurun.

Bunu yapmak için:

Simgesine (Şekil 13 A) tıklayın. Aşağıdaki pencere açılır (Şekil 14).

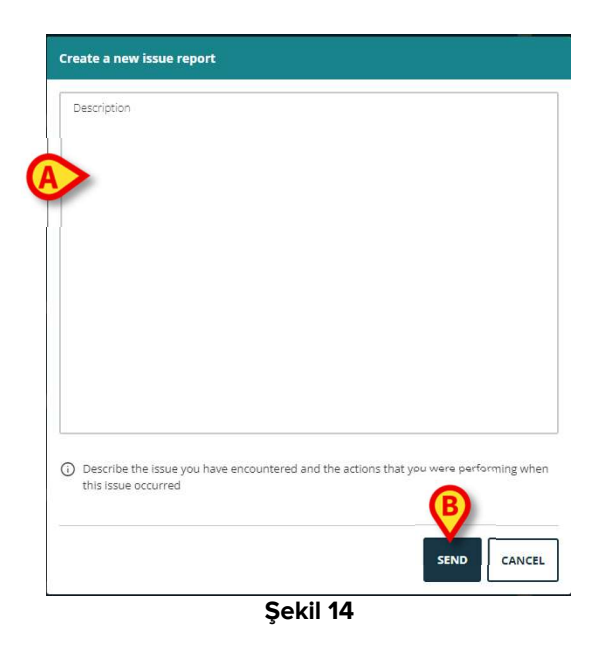

- "Açıklama" alanına (Şekil 14 A) sorunla ilgili bir açıklama girin.
- Gönder'e (Şekil 14 B) tıklayın.

Bir sorun kimlik numarası da dahil olmak üzere bir onay sağlanır.

# 1.6 Ek alt modüller

Bu bölümde açıklanan alt modüller, Ürünün Sağlık Kuruluşundaki yapılandırmasına bağlı olarak mevcut olabilir veya olmayabilir. Her alt modül, hasta düğmesinin yanında görüntülenen bir açılır menüdeki belirli bir menü ögesine tıklanarak açılabilir. Bunlar hastayla ilgilidir, yani yalnızca bir hasta zaten seçilmişse kullanılabilir.

## **1.6.1 CDSS Configurator**

CDSS Configurator alt modülü, Control Bar Web'in ek bir bölümü olarak yapılandırma ile etkinleştirilebilir. CDSS Configurator alt modülünü açmak için:

İlgili hastayı seçin.

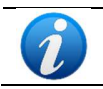

Hasta seçim prosedürü için Patient Explorer Web kullanım kılavuzuna bakın (belge USR TUR Patient Explorer Web).

Hasta seçiminden sonra, ek Control Bar alt modülleri mevcutsa, hasta düğmesinde simgesi görüntülenir (Şekil 15 **A**).

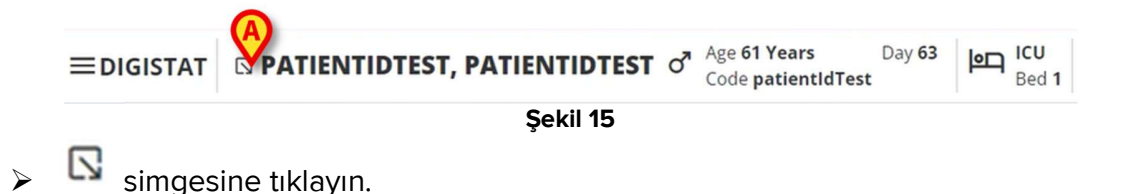

Mevcut ek alt modülleri listeleyen bir açılır pencere görüntülenir (Şekil 16).

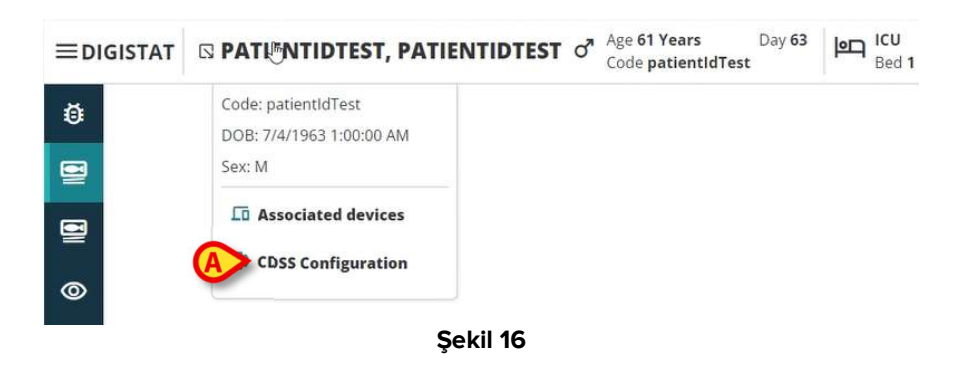

"CDSS Yapılandırması" üzerine tıklayın (Şekil 16 A).

Seçili olan hastayla ilişkili kuralların listelendiği aşağıdaki pencere görüntülenir (Şekil 17).

| RU      | RULES                                                                                          |   |   |   |
|---------|------------------------------------------------------------------------------------------------|---|---|---|
| $\odot$ | RANGE RULE<br>RANGE   This rule permits to configure thresholds per parameter                  | Ċ | ø | ۲ |
| $\odot$ | NEWS RULE NEWS   This rule permits to calculate automatically NEWS score                       |   | Ø |   |
| $\odot$ | MULTI PARAMETER RULE<br>MULTI   This rule permits to configure one or more logical expressions | Ċ | ø | ۵ |

Şekil 17

Bu alt modülün tam açıklaması ve kullanım talimatları için CDSS Configurator kullanım kılavuzuna bakın (belge USR TUR CDSS Web).

#### 1.6.2 Identity

Identity alt modülü, Control Bar Web'in ek bir bölümü olarak yapılandırma ile etkinleştirilebilir. Identity alt modülünü açmak için:

İlgili hastayı seçin.

USR TUR Control Bar Web

CLOSE

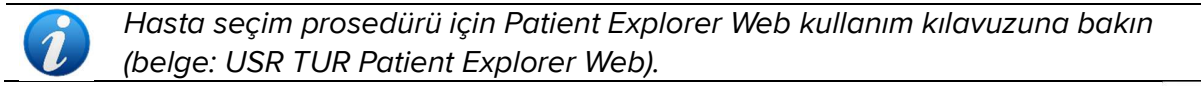

Hasta seçiminden sonra, ek Control Bar alt modülleri mevcutsa, hasta düğmesinde simgesi görüntülenir (Şekil 18 **A**).

| EDIGISTAT           | Age 61 Years Day 63<br>Code patientIdTest | P ICU<br>Bed 1 |
|---------------------|-------------------------------------------|----------------|
| Şekil 18            |                                           |                |
| Simgesine tıklayın. |                                           |                |

Mevcut ek bölümleri listeleyen bir açılır pencere görüntülenir (Şekil 19).

 Image: Code patient of the st of the st of th

- Şekil 19
- > "İlişkili cihazlar" üzerine tıklayın (Şekil 19 **A**).

Seçili olan hastayla ilişkili cihazların listelendiği aşağıdaki pencere görüntülenir (Şekil 20).

| IDENTITY DEVICES |                                       |      |  |  |
|------------------|---------------------------------------|------|--|--|
| ∿                | GEMONITOR © 00000<br>003342           |      |  |  |
| STA              | ATIC DEVICES                          |      |  |  |
| ę                | INFUSOMAT SPACE O DOM:<br>aa IP112401 |      |  |  |
| ę                | PERFUSOR SPACE Comme<br>bb   IP112802 |      |  |  |
| (đ               | RACK © Ome                            |      |  |  |
| EEAR             | ACH DEVICE                            | clos |  |  |

Şekil 20

Bu alt modülün tam açıklaması ve kullanım talimatları için Identity kullanım kılavuzuna bakın (USR TUR Identity Web belgesi).

USR TUR Control Bar Web

 $\triangleright$ 

 $\Box$